# **External users collaboration space and qualifications**

This training will show external users on various activities on Qualification and Collaboration Space

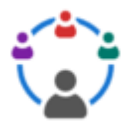

ľ 🏠

| Contents                           |  |
|------------------------------------|--|
| 1 General Information              |  |
| 2 Login                            |  |
| 3 Supplier                         |  |
| 3.1 Icons                          |  |
| 3.2 Main Page                      |  |
| 3.3 Filter results                 |  |
| 3.4 Change user subscriptions      |  |
| 3.5 Supplier Site Page             |  |
| 4 Collaboration Space              |  |
| 4.1 Icon                           |  |
| 4.2 Main Page                      |  |
| 5 Qualification                    |  |
| 5.1 Icon                           |  |
| 5.2 Main Page                      |  |
| 5.3 Qualification Process          |  |
| 5.3.1 Sign-off Tab                 |  |
| 5.3.2 My InBasket                  |  |
| 6 Deliverables or Vendor Responses |  |
|                                    |  |

lomenclature [Expand]

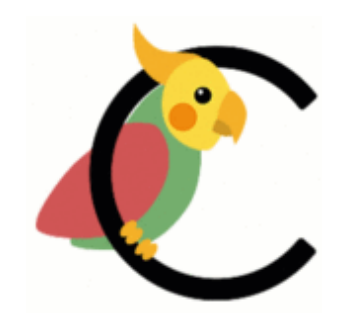

6.1 Opening Deliverables or Vendor Responses

6.2 Submitting Deliverables or Vendor Responses

6.3 Supplier Deliverables or Vendor response Workflow

#### 7 Preferences

7.1 Adding a supplier site to your Subscriptions, emails, and views

7.2 Removing a site from your subscriptions, emails and views

8 Part Definition Data Report

8.1 Access

8.2 View

8.3 Download

8.4 Compare

Please update this page! Having trouble with email link? Click here.

Corella Basics - Corella basics - common functionality

Filterable training list is available at Corella University.

## **General Information**

#### What is a Corella Supplier Collaboration?

- 1. Corella's Supplier collaboration will be the primary method of technical data exchange for GE Vernova's Wind and Hydro Businesses. This will replace SDX, Box, and many email communications
- 2. Corella Supplier Collaboration includes the two-way transfer of technical part definition & other technical documents for , New Product Introduction, Quotations, Purchase Orders, Qualifications, and other part data transfers between GE and Supply Chain partners.

#### Who can access Corella?

- 1. Supplier representatives that complete the two-step process of obtaining a GE SSO and request access to Corella with the approval of a GE Wind or Hydro employee for the following:
- 2. GE supplier representatives that are requested to gain access by a GE SQE, Buyer or Engineer for specific collaboration
- 3. GE supplier representatives that will fulfill Purchase Orders or provide quotations for the Wind or Hydro businesses and need access to the technical requirements of the items/ Parts on those PO's and quotation requests.

#### How do suppliers request an SSO and access to Corella?

1. Suppliers who already have an SSO ID used for access to other GE applications do not need a separate ID and can use the same ID to request access or access Corella

2. Supplier Representatives Link:

3. To request access to Corella you can ask your Buyer or SQE to initiate from Corella or request access via the following link. There will be an email ping verification as part of the process. Link:

## Login

1.Once you have been granted access, utilize the following link to login. Prod Env: https://corella.ren.apps.ge.com/innovator/Client/

2.Enter your SSO and Password, then login

3.Corella will open as shown with your allowable access icons

- My discussions to access any secure social discussions related to a collab space or qual.
- My in basket to locate any currently assigned tasks. Note this is not necessary to use if on an open collab space or qual.
- Suppliers- this shows the suppliers and sites you have access to along with search grids for Qualifications, Collaboration spaces, and Open deliverables
- Collaboration spaces links to the search grid for collaboration spaces
- Qualifications links to the Qualification search grid.

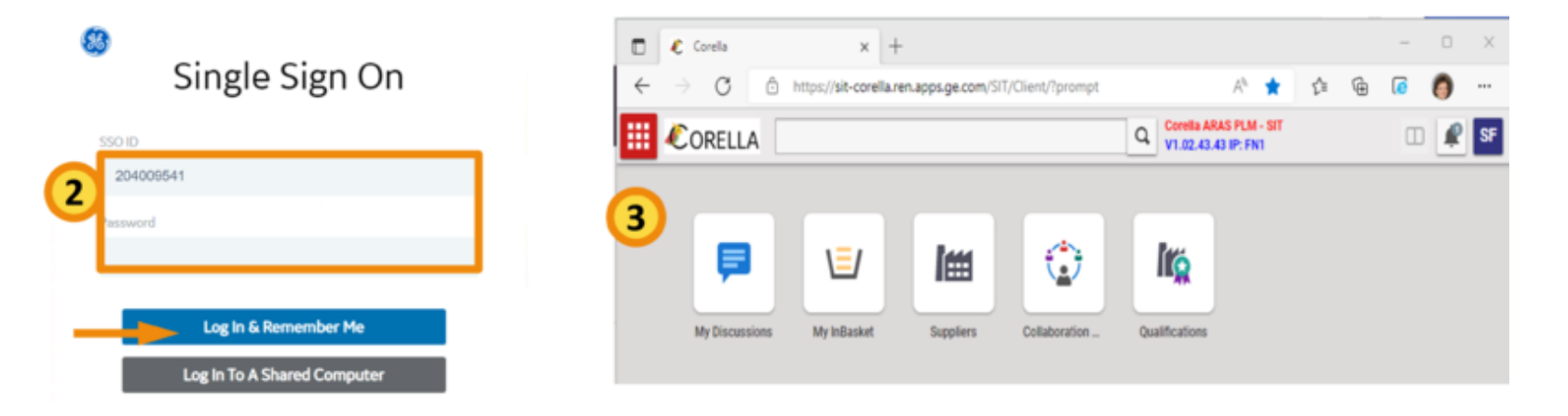

## Supplier

#### Icons

- 1. Supplier icon will provide access to a search grid for all suppliers related to your log in ID or SSO
- 2. The search grid will allow direct selection of a displayed supplier or site or the capability to reduce the list by entering specific criteria.
- 3. Classification will be either a supplier or supplier site
- 4. Search criteria can use a \* as a wild card so that a 100% match is not required and filter the results according to your criteria

|     |           | ===    | CORELLA        |                          |            |               | Corella ARAS PL<br>V1.02.43.43 IP: | M - SIT                         | ) 🧟 SF     |
|-----|-----------|--------|----------------|--------------------------|------------|---------------|------------------------------------|---------------------------------|------------|
|     |           | Q, Sup | pliers ×       |                          |            |               |                                    |                                 |            |
| ,   |           | 100 \$ | Suppliers ~    | ☆ <b>∠</b>               |            |               |                                    |                                 |            |
| 1   | len i     | ٩      | Search 🛛 🖾 C   | lear Simple 🗸            |            | 01            |                                    |                                 |            |
| · . |           |        | Classification | Display Name             | Name       | Supplier Grou | State                              | Address                         | City       |
|     | Suppliers |        |                | *Grainger*               | -4         |               |                                    |                                 |            |
|     |           |        | Supplier       | V W Grainger Inc         | 100016     |               | Active                             | Unknown                         |            |
|     |           |        | Supplier Site  | V.W. GRAINGER, INC.      | 100016-156 |               | Active                             | 1275 Tri State Plowy            | Gurnee     |
|     |           |        |                | VW GRAINGER INC          | 100016-162 |               | Active                             | 333 KNIGHTSBRIDGE PKWY          | LINCOLNSH  |
|     |           |        | Supplier Site  | WW GRAINGER INC          | 100016-522 |               | Active                             | 821 5TH ST NE                   | ROANOKE    |
|     |           |        | Supplier Site  | W.W. GRAINGER, INC.      | 100016-790 |               | Active                             | 1657 Shermer RdPO Box 3074      | Northbrook |
|     |           |        | Supplier Site  | W.W. GRAINGER, INC.      | 100016-792 |               | Active                             | Dept 861941516                  | Palatine   |
|     |           |        | Supplier Site  | W.W. GRAINGER, INC.      | 100016-981 |               | Active                             | Dept 880651054 Or Dept C Pay 2. | Palatine   |
|     |           |        | Supplier Site  | W.W. GRAINGER, INC.      | 100016-984 |               | Active                             | Address 2                       | Palatine   |
|     |           |        |                |                          |            |               |                                    |                                 |            |
|     |           |        | 4              |                          | _          |               |                                    |                                 | ,          |
|     |           | < Pr   | ev Next > P    | Page: 1 of 1   8 Results | 1 25       |               |                                    |                                 |            |

#### Main Page

1. Classification will be either a supplier or supplier site. The opening page will show the supplier or site attributes

2.The other tabs will show all relationships to the supplier or Site

- Suppliers show relationships to all of that GSL's : sites, supplier parts, open qualifications, collaboration spaces & open deliverables
- Sites will show site specific information; Address, RFPQs, open qualifications, collaboration spaces, open deliverables

Note: RFPQ is a request for part qualification

| im 705 | 990 SVENDBORG BRAKE                                                                                                    | IS APS 🕁 🏳                                                                                                  | dire   ere                    |                   |           |              | 🖍 Edit | 0 6              | ** 🖻      | ~ <b></b> ~ A | dd Representath | re   •••      |            |               |          |       |      |       |
|--------|----------------------------------------------------------------------------------------------------|----------------------------------------------------------------------------------------------------|-------------------------------|-------------------|-----------|--------------|--------|------------------|-----------|---------------|-----------------|---------------|------------|---------------|----------|-------|------|-------|
| E a    | Supplier Properties Supplier S Supplier: 705990 SV News (SS) Prese Prese | Ites<br>ENDBORG BRAKES<br>office Reveals of the<br>protocols developed of the<br>protocols developed of the | APS   Active                  |                   |           |              |        | Supplier Sit     | idden v   | ier Sites     | 2)<br>          | er Results    |            |               |          |       |      |       |
|        | No. 10                                                                                                    |                                                                                                    | Supplier D<br>201910 Jamobers | Balan ATS         |           |              |        | GSL.             | Name      | Supplier Sour | Type of Suppl   | State of Supp | Address ID | Address       | City     | State | Zip  | Count |
|        | Institut Sale                                                                                                    |                                                                                                    |                               |                   |           |              |        | 705990-103       | SVENDBORG | SCx           |                 | Active        |            | Jernbanevej 9 | Vejstrup | 083   | 5882 | DK    |
|        | Reason For Tractive                                                                                                    |                                                                                                    |                               |                   |           |              |        | 705990-651       | SVENDBORG | SCx           |                 | Inactive      |            | Jembanevej 9  | Vejstrup | 083   | 5882 | DK    |
|        |                                                                                                    |                                                                                                    |                               |                   | _         |              |        | 705990-654       | SVENDBORG | SCx           |                 | inactive      |            | Jembanevej 9  | Vejstrup | 083   | 5882 | DK.   |
| 2      | Supplier Contacts Supplier Pa                                                                                                    | rts Open Qualifications                                                                                     | Collaboration Sp              | aces Open-Deliver | ables .   |              |        | 705990-656       | SVENDBORG | SCx           |                 | Inactive      |            | Jembanevej 9  | Vejstrup | 083   | 5882 | DK.   |
| _      | 8 Q <b>0 8</b>                                                                                                    |                                                                                                    |                               |                   |           |              |        | 705990-658       | SVENDBORG | SCx           |                 | Inactive      |            | Jembanevej 9  | Vejstrup | 083   | 5882 | DK    |
| 4      |                                                                                                    | User ID                                                                                                    | First Name                    | Last Norma        | Logor Bx. | Last Logo    |        |                  |           |               |                 |               |            |               |          |       |      |       |
| Y      | Name                                                                                                    |                                                                                                    |                               |                   |           |              |        |                  |           |               |                 |               |            |               |          |       |      |       |
| Ĭ      | Name                                                                                                    | VMCD                                                                                                    | Visian                        | Religer           |           | 2025-02-0971 |        | noredo.corellado | pt.com    | +908087813049 |                 |               |            |               |          |       |      |       |

### **Filter results**

- 1. While on the supplier Site tab of a supplier, you can filter all other tab results to the selected Site(s) by highlighting the site(s) and clicking on Filter
- 2. After clicking filter, the bottom tabs will refresh to only show the information related to the highlighter sites. The tabs will also display the word "filtered" in red so that you know it is a filtered list.
- 3. To show all sites again, click on remove filter button.

| m 1000 | 16 W W 0     | Grainger Inc      | ☆戸           |                           |                      |               |                               |                     | im 1    | 00016 W W                       | Grainger Inc        | ☆戸             |                           |                            |                |              |                      |              |            |                |                |    |
|--------|--------------|-------------------|--------------|---------------------------|----------------------|---------------|-------------------------------|---------------------|---------|---------------------------------|---------------------|----------------|---------------------------|----------------------------|----------------|--------------|----------------------|--------------|------------|----------------|----------------|----|
| 100    | 0 6          | · 关* 日            | -            | Add Representative        |                      |               |                               |                     | 1       | ••• 0 C                         | X 8                 | - <b>4</b> - A | dd Representative         |                            |                |              |                      |              |            |                |                |    |
|        | Supplier Pr  | operties Supp     | ler Sites    |                           |                      |               |                               |                     |         | <ul> <li>Supplier Pr</li> </ul> | operties Suppl      | ler Sites      |                           |                            |                |              |                      |              |            |                |                |    |
| 9      | Supplier Sit | es v ☆<br>idden v | × -          | Filter Resul              | ts                   |               |                               |                     | ۹       | C C C                           | ies v ☆<br>fidden v | 8 × 8 ×        | e Remove                  | -The 3                     |                |              |                      |              |            |                |                |    |
| 1      | 991.         | Name              | 141          |                           | - Mart - Advect to   | Address       | City                          | State               |         | 99.                             | Name                | Supplier Sour  | Type of Suppl Sha         | eles of Supp Manafilias (D | Address        | City         | State                | Σφ           | Country    | Phone          | Fax            |    |
|        | 100016-105   | WW. ORANO.        | SCx .        | Inclu                     |                      | Dept Of the s | Palatine                      | κ.                  |         | 100016-105                      | WW GRAING.          | 90x            | Inec                      | ctive                      | Dept 016 84    | L. Palatine  | R.                   | 60067-5102   | US         | Unknown        | Unknown        |    |
|        | 100016-114   | WIR DRAIND.       | 9Dx          | Active                    |                      | Dept 868001   | Patalite                      | 5.                  |         | 100016-114                      | WW DRAING.          | 9Cx            | Act                       | tve                        | Dept 868025    | . Palatina   | E.                   | 60638-0001   | US         | Unknown        | Unknown        |    |
|        | 100016-122   | WHE BRAND.        | SCx.         | Direct                    | _                    | 21 Corporate  | Abary                         | 87                  |         | 100016-122                      | WW GRAING.          | 90x            | Direct Inse               | dia                        | 15 Corporate   | . Abary      | NY                   | 12200        | US         | Unknown        | Unknown        |    |
|        | 100016-142   | WW. DRAING.       | SCx .        | Inactiv                   |                      | for soil as   | <ul> <li>Winington</li> </ul> | NC .                |         | 100016-142                      | WW GRAING.          | SCx            | Inst                      | ctive                      | 505 Cent Av    | e Winington  | NC                   | 28401-2411   | US         | Unknown        | Unknown        |    |
|        | 1000116-1148 | WW. ORANO.        | 9Dx          | Inactiv                   | •                    | 730 Cu        | e. Greenville                 | 80                  |         | 100                             | WW. ORAING          | 8Cx            | 1 ad                      | clive                      | 710 Congare    | e Greenville | 8C                   | 29607-0520   | US         | Unknown        | Unknown        |    |
| Ŀ      | Prev New     | D Pape 1          | ••   1] 5    | Audiotations Pallaka      | tion features . Pro- | n Palianabian | $\mathbf{i}$                  |                     |         | < Prov Net                      | nt > Page           | r Parts Open 0 | territoria di catali      | boration Spaces Oper       | Dell-grables   |              |                      |              |            |                |                |    |
|        | support Co   | marts support     | r Parts Open | Quancations Constor       | ation spaces ope     | n Denveraores |                               |                     |         | Before PPA                      | P Dualified         |                |                           |                            |                |              |                      |              |            |                |                |    |
|        | 3            | Q Simple          | v 0          | 8 · 8 · 4 ·               |                      |               |                               |                     |         | ज <b>छ</b> ।                    | Q Simple            | v 0            | 8- 8- 4                   | Filend                     | 2              |              |                      |              |            |                |                |    |
| l i r  | Type         | Name              | Revision     | Qualification Description | .] State             | Business []   | PTAP Risk                     | Level SQL           |         | Туре                            | Name                | Revision       | Qualification Description | ion[] State                | Business []    | PPAP Risk    | Laud 90([]           | Bayer []     | Conmodity  | Sub-Commod.    | Design Type    | ×. |
|        |              |                   |              |                           | Intuisticion         |               |                               |                     |         |                                 |                     |                |                           | Induktional                |                | •            |                      |              |            | -              |                | E  |
|        | 10           | 50-10000043       |              | Automation Test           | In Process           | 1980          | Medum                         | 0844885707          | <u></u> | 50                              | 501000043           |                | Automation Test           | In Process                 | H901           | Medium       | D844885725-          |              | Excitical  | Batteries      |                |    |
|        | 10           | 50-10000246       |              | TATA Team JS              | Kickeff and D.       | Wind Offshore | Low                           | Supplember Stati-   |         | 50                              | \$010000067         |                | Automation Test           | Initiate                   | Hp010          | Medium       | Surveiler, Quali-    |              | Dechical   | Batteries      |                |    |
|        | 10           | 50-10000009       |              | TATA testing learn JS     | Kickeff and D.       | Hydro         | Medium                        | Supplember Stati-   |         | 50                              | 50-10000128         |                | test 6.23                 | In Process                 | Hydro          | Medium       | Tampy Kessi-         | Tammy Kessi- | Castings   | Pedestal Block |                |    |
|        | 50           | 50-10000017       |              | Automation Test           | Initiate             | Hydro         | Medium                        | Supplember 2011 - B |         | 50                              | 50-10000134         |                | TxTA testing team JS-     | Meg. Initiate              | Wind Offshore  | Medium       | Suppler Quel-        | Beer.Fundis- | Other      | Other          | Build To Print |    |
|        | 10           | 50-10000186       |              | TATA testing team JS      | Initiate             | Hydro         | Medium                        | Supplementation II  |         | 90                              | 50-10000120         | 1              | TATA testing team JS      | Conditional A.             | Wind Diffshore | Medium       | Suppler, Quel-       |              | Mechanical | Yaw System     | Build To Print |    |
|        | 10           | 50.10000945       |              | Automation Text           | Kirkell and D        | Marino.       | Medium                        | Average Court       |         | General                         | Batheries           |                |                           |                            | 1.000          |              | ALC: 1 1 100 1 100 1 |              |            |                |                |    |

### Change user subscriptions

- 1. While on the supplier page, go to the Initial box in the upper right corner and click on it. Then select preferences and user info
- 2. Click on Edit to enable changing your subscription, and go to subscription tab in lower screen section
- 3. To remove a site from your view and emails, highlight the site and click the remove button. In pop up, click ok.
- 4. To add a site back to your view, while in edit, click the Add button and a pop up list will appear. Select the site to add and click "ok". When complete click done to save and exit editing.

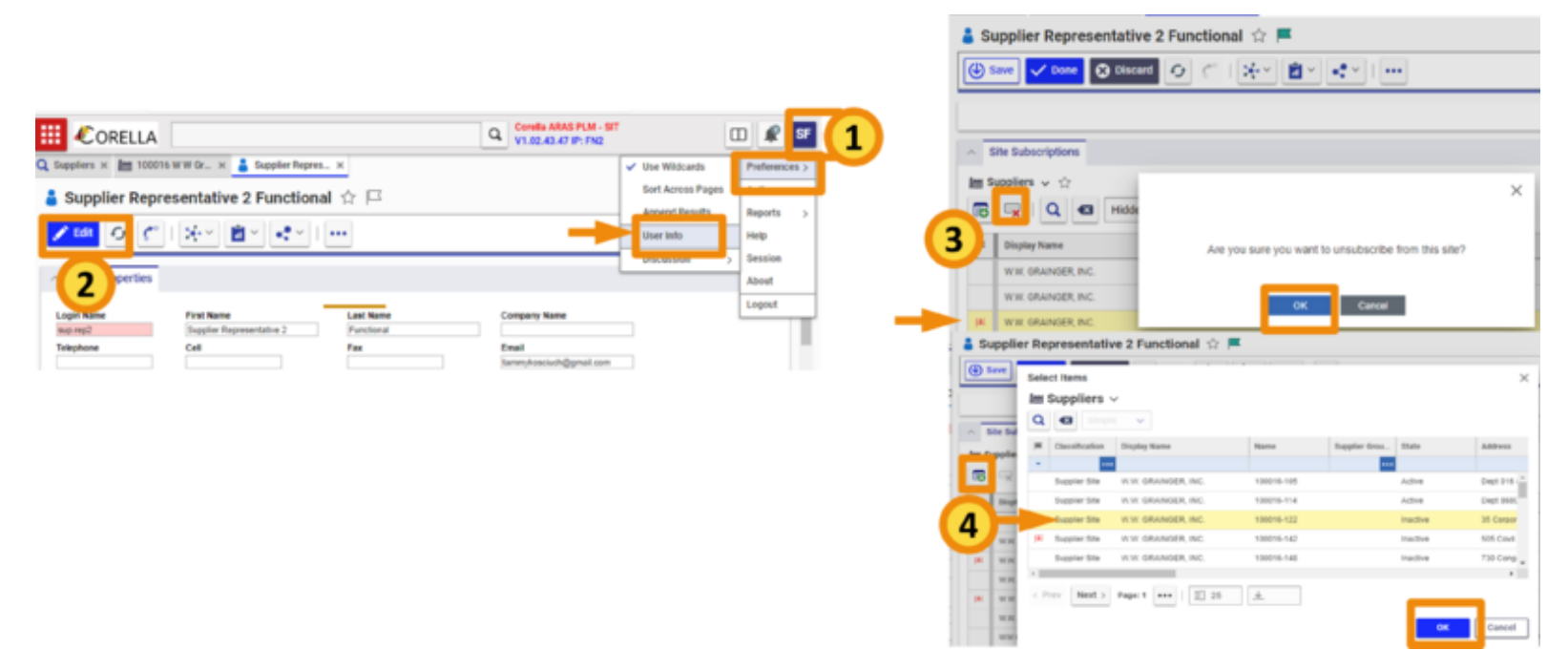

#### **Supplier Site Page**

1.Classification will be either a supplier or supplier site. The opening page will show the supplier or site attributes

2.The other tabs will show all relationships to the supplier or Site

- Suppliers show relationships to all of that GSL's : sites, supplier parts, open qualifications, collaboration spaces & open deliverables
- Sites will show site specific information; Address, RFPQ's, open qualifications, collaboration spaces, open deliverables

Note: RFPQ is a request for part qualification.

|   | o c x                                                                                                    | - 8- [                                                                                                    | e- 1 )            | -                                                                                                    |               |                  |              |                    |                   |               |              |
|---|----------------------------------------------------------------------------------------------------|----------------------------------------------------------------------------------------------------|-------------------|----------------------------------------------------------------------------------------------------|---------------|------------------|--------------|--------------------|-------------------|---------------|--------------|
|   | Supplier, 7 New Supplier, 7 New Supplier, 7 Ne | 05990-103<br>Feet<br>Feet<br>State<br>Feet<br>State<br>State | SVENDBORG         | RAKES APS   Active  Replication  Replication |               | ]                |              |                    |                   |               |              |
| Ė | Alf PQs Open Que<br>Alf PQs Open Que<br>Alf Obsel Caliado<br>Q 40 Simple<br>Toes                                                                                                    | Heaton Queen                                                                                                    | faboration (paces | Open Deliverables                                                                                                    | Total         | Reard Space Tope | Backeys [ .] | feest L1           | Overset Trave []  | Nativ Springs | Last PODI IS |
|   | Collaboration Space                                                                                                    | te totegas                                                                                                    |                   | we ]                                                                                                    | Induk(Darvel) | Manual Min       | Data a       | Terrer Kanish (Dr. | 611-2002-20-30-PM | 0             |              |
|   |                                                                                                    |                                                                                                    |                   |                                                                                                    |               |                  |              |                    |                   |               |              |

## **Collaboration Space**

#### lcon

- Collaboration icon will provide access to a search grid for all Collaboration Spaces related to suppliers that you have access to
- The search grid will allow the capability to enter search criteria in the blue line columns (use a \* as a wild card)
- Once the search criteria is entered, click the search icon to obtain results. The collaboration space # will either begin with M-1 for manual spaces, the po number or the quotation request number. You can enter that as show to quickly find that space. Leaving a criteria blank will return all results.

| Collaboration S | × 2<br>tion Space ~ ☆                         | Current                                                                                                    | ▼ Today                                                                                                    |                                                                                                    | = 💽 × 🕎 ×                                                                                                    | <b>∢</b> ~ 0                                                                                                    | E .                                                                                                    |                                                                                                    |
|-----------------|-----------------------------------------------|----------------------------------------------------------------------------------------------------|----------------------------------------------------------------------------------------------------|----------------------------------------------------------------------------------------------------|----------------------------------------------------------------------------------------------------|----------------------------------------------------------------------------------------------------|----------------------------------------------------------------------------------------------------|----------------------------------------------------------------------------------------------------|
| Auto Update     | Collaboration Space #                         | Description [                                                                                                    | ] Revision                                                                                                    | State                                                                                                    | Shared Space Type                                                                                                    | Created By []                                                                                                    | Created On [] Owner []                                                                                                    | ERP 0                                                                                                    |
| _               | Collaboration S       Q Search       Q Search | Space v ☆                                                                                                    | Current 🗸                                                                                                    | Today                                                                                                    | = 💽 - 🕎                                                                                                    | · <b></b>                                                                                                    |                                                                                                    |                                                                                                    |
| 3               | Auto Update Co                                | llaboration Space # 1* 10000099 100000219                                                                                                    | Description [] Rev<br>test supplier a 0<br>TATA team JS 0                                                                                                    | ision State<br>Shared<br>Shared                                                                                                    | Shared Space Type<br>Manual/NPI<br>Manual/RFQ                                                                                                    | Created By []                                                                                                    | Created On []         Owmer []           6/22/2022 1:         Tarmay Kossi.           7/29/2022 9:         Buyer Function                                                                                                    |                                                                                                    |
|                 | Collaboration S                               | Collaboration S × 2<br>Collaboration Space × ☆<br>Collaboration Space × ☆<br>Auto Update Collaboration Space #<br>Collaboration Space #<br>Collaboration #<br>Collaboration #<br>Collabora | Q Collaboration S ×       2         Image: Collaboration Space ✓       Image: Clear Simple ✓         Image: Collaboration Space ✓       Image: Clear Clear Simple ✓         Image: Collaboration Space ≠       Description [         Image: Collaboration Space ≠       Description [         Image: Collaboration Space ≠       Image: Collaboration Space ≠         Image: Collaboration Space ✓       Image: Clear Simple ✓         Image: Collaboration Space ≠       Image: Clear Simple ✓         Image: Collaboration Space ≠       Image: Clear Simple ✓         Image: Collaboration Space ≠       Image: Clear Simple ✓         Image: Collaboration Space ≠       Image: Clear Simple ✓         Image: Collaboration Space ≠       Image: Clear Simple ✓         Image: Collaboration Space ≠       Image: Clear Simple ✓         Image: Clear Simple ✓       Image: Clear Simple ✓         Image: Clear Simple ✓       Image: Clear Simple ✓         Image: Clear Simple ✓       Image: Clear Simple ✓         Image: Clear Simple ✓       Image: Clear Simple ✓         Image: Clear Simple ✓       Image: Clear Simple ✓         Image: Clear Simple ✓       Image: Clear Simple ✓         Image: Clear Simple ✓       Image: Clear Simple ✓         Image: Clear Simple ✓       Image: Clear Simple ✓ | Q Collaboration S ×       2         Image: Collaboration Space ✓ ☆         Image: Collaboration Space ✓ ☆ | Q Collaboration S ×       2         Image: Collaboration Space ✓ ☆         Image: Collaboration Space ✓ ☆         Image: Collaboration Space ≠         Image: Collaboration Space ≠         Image: Collaboration Space ≠         Image: Collaboration Space ≠         Image: Collaboration Space ≠         Image: Collaboration Space ≠         Image: Collaboration Space ✓ ☆         Image: Collaboration Space ✓ ☆         I | Q Collaboration S ×       2         Image: Collaboration Space ✓ ☆         Image: Collaboration Space ≠       Current ✓         Image: Collaboration Space ≠       Description []         Revision       State         Search       Collaboration Space ≠         Image: Collaboration Space ≠       Description []         Revision       State         Search       Collaboration Space ✓ ☆         Image: Collaboration Space ✓       ☆         Image: Collaboration Space ✓       ☆         Image: Collaboration Space ✓       ☆         Image: Collaboration Space ✓       ☆         Image: Collaboration Space ✓       ☆         Image: Collaboration Space ✓       ☆         Image: Collaboration Space ✓       ☆         Image: Collaboration Space ✓       ☆         Image: Collaboration Space ✓       ☆         Image: Collaboration Space F       Description []         Image: Collaboration Space F       Description State         Image: Collaboration Space F       Image: Collaboration Space F         Image: Collaboration Space F       Description []         Image: Collaboration Space F       Description []         Image: Collaboration Space F       Description State         Im | Q Collaboration S ×       2         Image: Collaboration Space ✓ ☆         Image: Collaboration Space ✓ ☆         Image: Collaboration Space #         Description []         Revision         State         Shared Space Type         Image: Collaboration Space #         Description []         Revision         State         Shared Space Type         Image: Collaboration Space ✓ ☆         Image: Collaboration Space ✓ ☆         Image: Collaboration Space ✓ ☆         Image: Collaboration Space #         Image: Collaboration Space # | Q Collaboration S ×       2         Image: Collaboration Space ✓ ☆         Image: Collaboration Space #       Current v         Today       Image: Collaboration Space #         Image: Collaboration Space #       Description []         Revision       State         Image: Collaboration Space #       Description []         Image: Collaboration Space *       ☆         Image: Collaboration Space *       ☆         Image: Collaboration Space *       ☆         Image: Collaboration Space *       ☆         Image: Collaboration Space *       ☆         Image: Collaboration Space *       ☆         Image: Collaboration Space *       Description []         Image: Collaboration Space *       Description []         Image: Collaboration Space *       Description []         Image: Collaboration Space *       Description []         Image: Collaboration Space *       Description []         Image: Collaboration Space *       Description []         Image: Collaboration Space *       Description []         Image: Collaboration Space *       Description []         Image: Collaboration Space *       Description []         Image: Collaboration Space *       Description []         Image: |

### Main Page

- 1. Collaboration Spaces include a top accordion, containing basic properties & attributes with related Lines or Parts (lines for PO's and Parts for manual spaces)
- 2. The bottom accordion contains relationship tabs for GE document files, supplier sites, & deliverables ( supplier & GE )
- 3. Qualifications & Collab spaces also include a separate screen accessible but clicking the lower icon on the left side application page bar. Clicking that icon will bring up the PDDR (Part detail Definition Report) page. There is separate training available for the PDDR.
- 4. This is where the display can be exported to excel and/or the documents downloaded for viewing. Export to excel button will export exactly as displayed on the screen (Collapsed , +parts or Expanded)

|          | фм | M-10000017 ☆ 戸                                                                                                    |                          | kg 5Q-10000132       | 合戸                 |                            |        |                  |           |        |         | - 6   | 4               |                     |                 |          |               |
|----------|----|----------------------------------------------------------------------------------------------------|--------------------------|----------------------|--------------------|----------------------------|--------|------------------|-----------|--------|---------|-------|-----------------|---------------------|-----------------|----------|---------------|
|          | 1  | tat O C   👾 💼 🗸 🚓 Add Representative   🚥                                                                                                    |                          | <u>/ 0 C</u>         | $\mathbb{R}^{1,1}$ | 🖹 - 💽 Add Representative   | •••    |                  |           |        |         | 2     | 2               |                     |                 |          |               |
|          |    |                                                                                                    |                          | 🔄 1.7ws 🛛 Q          | Search             | Clear Dev Druchan          | 2. Dru | Are Q les        | nh 🖸 Gear | + +    | Peris - |       | enhad Decements |                     |                 |          |               |
|          | 8  | Collaboration Space Properties Parts                                                                                                    | 1)                       | Part Namber          | -                  | Description                | fran P |                  | Downloads | 0 1.14 | Bev     | -     | Reissond Date   | Description         | 1 an            | Type     | Supplier Name |
|          |    | 4                                                                                                    |                          | -0-0-                | -                  | TATA TESTINA TRAVIS        | - 0    | 10.000.00        |           |        | -       |       |                 | Handleturing Ref.   | (heim           | Ref.     |               |
| $\frown$ |    | Collaboration Space: M-10000017   Rev: 0   Shared                                                                                                    |                          | 0                    | -                  | NEEK LOTS TRATING SATE BOX | 0.4    | O-1.1-1.1-1-1.   |           | -      |         | 3 0   |                 | most wat the to     | Palased         | Re1      |               |
| 3        |    | -                                                                                                    |                          | • O                  | -                  | 2008, 7897 (MTL)           | 0      | Barrers          | ~         |        |         |       |                 | ITELL FOR YOR TURE. | Released        | Docraet  |               |
|          |    | General Information                                                                                                    | -                        | - O manua a          | -                  | Tercheturing flot          |        |                  | had .     |        |         |       |                 |                     |                 | 14       |               |
| -        |    |                                                                                                    |                          | - O sussesses        |                    | 1.814,8 PMP-07             | - 0    | Bases            | ~         |        |         |       |                 | 100004-00.004       | Reisand         | locnet   |               |
|          |    | Collaboration Space # Revision Created By                                                                                                    | PDDR Auto Update         | - <b>O</b> BURDER (3 |                    | 108.7989-17                |        | - [] nava,       | had .     |        |         |       |                 |                     |                 | 14       |               |
|          |    | 84.10000017 0 Buver Functional (5027790                                                                                                    | 10 D                     |                      |                    |                            | 0      | <b>B</b> 10794-3 | ~         |        |         |       |                 | second your const   | <b>National</b> | -00      |               |
|          |    | Shared Space Type Business Created On                                                                                                    | Last POOR Update         |                      |                    |                            |        | - C service      | af.       |        |         |       |                 |                     |                 | 14       |               |
|          |    | NPT Pytro 6/22022 6 55 15 AM                                                                                                    |                          |                      |                    |                            | 0.4    | C LANGER MALE    |           | -      | -       | 10 10 |                 | PL6.40428 100 4     | Asteamd         | Aut.     |               |
|          |    | Description Owner Institute State State St | 2 Transperson management |                      |                    |                            |        | No.              |           |        |         |       |                 | VORANG REFERENCE    | Rahamad         | Sourcest |               |
|          |    | Co Duran                                                                                                    |                          |                      |                    |                            |        | Danage           | 10        |        |         |       |                 |                     |                 | -        |               |
|          |    |                                                                                                    |                          |                      |                    |                            |        | Canada           | -         |        |         |       |                 | Seat Spread 1       | -               |          |               |
|          |    |                                                                                                    |                          |                      |                    |                            |        | C reserve        |           |        |         |       |                 |                     | Tabasa (        |          |               |
|          |    | · Description Description Description of Defensibles                                                                                                    |                          |                      |                    |                            |        | - Distant        | 1.44      |        |         |       |                 |                     |                 | 114      |               |
|          |    | Documents supplier site supplier Deliveracies GE Deliveracies                                                                                                    | 2                        | -                    |                    |                            |        |                  |           |        |         |       |                 |                     |                 |          |               |
|          |    | ● GE Documents 🗸 👉                                                                                                    | -                        |                      |                    |                            |        |                  |           |        |         |       |                 |                     |                 |          |               |
|          |    |                                                                                                    |                          |                      |                    |                            |        |                  |           |        |         |       |                 |                     |                 |          |               |
|          |    | 16 (3 🔍 🔍 Midden 🗸 💽 🖉 📲 Down                                                                                                    | oad Documents            |                      |                    |                            |        |                  |           |        |         |       |                 |                     |                 |          |               |
|          |    | M Type Name/Document Number Ravision Description                                                                                                    | State Chang              | pes                  |                    |                            |        |                  |           |        |         |       |                 |                     |                 |          |               |
|          |    | Common CDOC-100232 - spare requirement.                                                                                                    | Exists                   |                      |                    |                            |        |                  |           |        |         |       |                 |                     |                 |          |               |
|          |    |                                                                                                    |                          |                      |                    |                            |        |                  |           |        |         |       |                 |                     |                 |          |               |

## Qualification

#### lcon

- 1. Qualifications icon will provide access to a search grid for all Qualifications related to suppliers that you have access to
- 2. The search grid will allow the capability to enter search criteria in the blue line columns (use a \* as a wild card)
- 3. Once the search criteria is entered, click the search icon to obtain results. The Qualifications will either begin with SQ-1 for Standard Supplier Qualifications, or PFQ-1 for Process Family Qualifications. Enter the Qual number, other criteria for filtered results or leave all criteria blank to return all results.

| 1 | Ĩť             | Q Qualifications : | x<br>ations v<br>2<br>(X) Clear Simp | le 🗸   Cur                 | rrent 🗸 | Today                           | 1         | • • I      | •                          | 0             |                                 |               |
|---|----------------|--------------------|--------------------------------------|----------------------------|---------|---------------------------------|-----------|------------|----------------------------|---------------|---------------------------------|---------------|
|   | Qualifications | Type               | Name                                 | Rev Stat                   | e       | PPAP Risk                       | Commodity | Sub Commod | Lead SQE []                | Co-Owner []   | Qualification Description []    | Related ECO [ |
|   |                |                    | <u>د</u> ، ا                         |                            |         |                                 |           |            |                            |               |                                 |               |
|   |                | 3                  | 🇯 Туре                               | Name<br>SQ-1*              | Rev     | State                           | PPAP Risk | Commodity  | Sub Commod                 | Lead SQE []   | Co-Owner [] Qualification D     | escription [] |
|   |                | •                  | SQ                                   | 30-10000043                | 1.0     | In Process                      | Medium    | Electrical | Batteries                  | D84ABB570F_   | Automation Te                   | st            |
|   |                |                    | 50                                   | SQ-10000085<br>SQ-10000245 | •       | PPAP Qualified<br>Kickoff and D | Medium    | Electrical | Cables- Other<br>Couplings | Supplier Qual | TATA testing to<br>TATA Team JS | iam JS- DisQ  |

### Main Page

- 1. Qualifications include a top accordion, containing basic properties & attributes with related deliverables tabs (PPAP & Conditional)
- 2. The bottom accordion contains relationship tabs for Parts, processes, team, files, supplier sites, supplier reps, & signoffs
- 3. Qualifications & Collab spaces also include a separate screen accessible but clicking the lower icon on the left side application page bar. Clicking that icon will bring up the PDDR (Part detail Definition Report ) page. There is separate training material available for the PDDR

| <ul> <li>Qualification Property</li> </ul>                                                                                                    | PTAP beliverables Conditions    | al Deliverables                        |                                       | $\mathbf{n}$                    | _             |           |                            |             |                       |             |         |     |                      |                          |             |         | _   |
|----------------------------------------------------------------------------------------------------|---------------------------------|----------------------------------------|---------------------------------------|---------------------------------|---------------|-----------|----------------------------|-------------|-----------------------|-------------|---------|-----|----------------------|--------------------------|-------------|---------|-----|
| in the star                                                                                                    | 50-10000132   Rev. 1   Ini      | Process                                |                                       |                                 | R SQ-100001   | 12 ☆ 戸    |                            |             |                       |             |         |     |                      |                          |             |         |     |
| General Info                                                                                                    |                                 |                                        | Kickoff & Define                      | PPAP Submission                 | <u> </u>      | - ×-      | Add Representative         |             |                       |             |         |     |                      |                          |             |         | _   |
| tan                                                                                                    | Presary-masce for qualification | HALF IN COMPANY                        | Parried Mak Of Besting Date           | Ext. FPAP Cannot Date           | E 1.Parts     | Q, Search | Clear Show Structure       | 2. Shuchare | Q feach               | Cher 🕂      | + Parts | - 0 | Download Documents   |                          |             |         |     |
| And and a second second s                                                                                                    | Design Trans                    | Institution Inscription                | Annual State of Manager               | Research of Long Print Party of | D Part Number | fire .    | Secuription .              | Ineres #    |                       | boardsaded? | 100 Ber | -01 | Inference University | <b>Description</b>       | <b>Date</b> | Type    |     |
| Nonel Officient                                                                                                    | Avia fa Pere                    | 1011 being loan. It                    | MENDED                                |                                 |               |           |                            |             |                       |             |         |     |                      |                          |             |         |     |
| Load High<br>Tarneys, Rosellach, California, C                                                                                                    | Patricularia E                  |                                        | MO-Commitment Early<br>AD-42822       |                                 | - O 18151     | 190. 00   | 1454 TELTING TEHH 20       | O Q manu    | 6-0                   |             |         |     | D1                   | Handaturing Ref.         | Charlotte   | 544     |     |
| Co-Owner                                                                                                    | Sell Commodity                  | General Goal Commercia                 | NOT Galacia Data                      | man Gualified Sale              | • O - Hore    | 740. 00   | ADDULT'S TETTING OVER ADDR | 0 <b>0</b>  | 017993                |             |         | 3   | 14                   | \$500 YOR 014 01         | Referenci   | Ref.    |     |
| for .                                                                                                    | Connection Interview            | Charge Reserved                        | 6-Series Consel Sale                  | Plat between the balance        | - O :====     | 1001 00   | 0008, 7807 0474 1          | 0.8+        | 048103                | ~           |         |     |                      | 1981/08/1091148          | Talasani (  | Increat | £., |
| Terrers Namilach (204005)                                                                                                    |                                 |                                        | 191202                                | 144                             | - O 10.000    |           | Harubeturing Bet           |             | 801003,314            |             |         |     |                      |                          |             | ***     |     |
| Related BCD                                                                                                    |                                 | Gual Regulariant                       | Manifest Minutes Summary<br>Just 670  | Phase Conversioner Completion   | -0            | 8-61 BE   | LAL HOB PAIR OF            | 0-8+        | 3++61                 | ~           |         |     |                      | новы крлея.              | Falment     | Dourset | ė.  |
| PO Next By Date                                                                                                    | Sub Ter Kene Location           |                                        |                                       |                                 | 0             | a-ci aci  | H.B. HBP-67                |             | 101403,848            |             |         |     |                      |                          |             | ***     |     |
| 175.00                                                                                                    |                                 | And Persidence                         | Represents a could be logater         |                                 |               |           |                            | 0-2-        | anari                 | ~           |         |     |                      | BHORT NOR COM            | Rafessed.   | 00      |     |
| +                                                                                                    |                                 |                                        | Peakin, as qualitatively services and |                                 |               |           |                            | -0          | totest, of            |             |         |     |                      |                          |             | 14      |     |
| Suppler Free Attachue                                                                                                    | 0/20/2022 0 40 0 + 10           |                                        |                                       |                                 |               |           |                            | 0- <b>0</b> | 0.07990               |             |         | 161 | 84                   | Phil. 400-285, 1040-16.  | falment     | then .  |     |
| PODE Auto Optimite                                                                                                    | PODE is checked for             |                                        |                                       |                                 |               |           |                            | 0.8*        | ALC: NO. 10.          |             |         |     |                      | ACCEPTING NOLIMPIE       | Referenci   | Incret  | 6   |
| A Parts Processes 1                                                                                                    | E Decumenta Jaan Membera J      | transfer time installer life installer | a Balar Related Pills Tamon -         | 2                               |               |           |                            | -0          | Pres-101028           |             |         |     |                      |                          |             | ***     |     |
|                                                                                                    |                                 | office and a state and other           |                                       |                                 |               |           |                            | 0-8+        | an 10 100             |             |         |     |                      | General Reportments - 11 | Talaana'    | Decreet | 6   |
| O Parts v 12                                                                                                    |                                 |                                        |                                       | <u> </u>                        |               |           |                            | -0          | Party 10 1000,        |             |         |     |                      |                          |             | 14      |     |
|                                                                                                    | Hidden 🐱 🛛 🐺 🖷                  | <ul> <li>Compare PODR</li> </ul>       |                                       |                                 |               |           |                            | 0.0.        | SHEP!                 |             |         |     |                      | 101103-03-17696          | Rafessori ( | 0.0     |     |
| a la contrata de la contrata de la c | and a law                       |                                        | adama lana da                         |                                 |               |           |                            | 1.0         | and the second second |             |         |     |                      |                          |             |         |     |

### **Qualification Process**

Please find the qualification process in below link

General, standard and process family qualifications (Corella)#Standard Supplier Qualification Process

#### Sign-off Tab

- Most of the time a supplier representative will not need to use the sign off page.
- However, in cases where a qualification or VR (vendor response or supplier deliverable) has been previously rejected and is being reprocessed, there may be the need to manually vote the
  item to the next state.
- When those instances occur, then you may be requested by the buyer, engineer or Supplier Quality engineer to sign off your activity
- Do Not sign off any object unless you get a request to do so from GE, as supplier signoffs should normally occur by the system, after all VR's have been released.

| CORELLA                                                                                                    | Correlia ARAS PLM - UAT<br>V1.02.44.P08 (P: FN6                                                                                                    |                                                                           |
|----------------------------------------------------------------------------------------------------|----------------------------------------------------------------------------------------------------|---------------------------------------------------------------------------|
| Qualifications × In SQ-10000096 ×                                                                                                    |                                                                                                    |                                                                           |
| sq-10000096 ☆ 🏳                                                                                                    |                                                                                                    |                                                                           |
| <u>∕ ==</u> 0 C   ** ≥                                                                                                    | Add Representative                                                                                                    |                                                                           |
| Mettered BUDU     PO Need By Date     PO Need By Date     PO Need By Date     PO Need By Date     PO 20002     PO 20003     Supplier Fries Attached     POOR Anto Update     A Parts Processes GE Documents | Ceffon Carl Restrictions Carl Restrictions Carl Restrictions Carl Restrictions Team Members Supplier Files Supplier Site Supplier Reps                                                                                                    | Suppler       d mathem       polf                                         |
| Workflow History Report<br>Item SG-1000004<br>Started By: Tamery Koscuch (20400541)                                                                                                    | Visitiou ta define inturnation needed for part-qualification<br>Stated On: \$102022 III: 44-83 AM Completed On:                                                                                                    | Workflow Activity Completion<br>Activity: Submit Conditional Deliverables |
| Activity State Assigned To<br>Add Deliverables Created Sciences (204000541)                                                                                                    | Completed By How Voted When Comments Parent<br>Tarway Koeciuch Ready for Klokoff Br102022<br>(204005641) 3 20 43 PM                                                                                                    | Taska<br>Sequence Required Description Complete                           |
| Kickelf Meeting Closed (2040(0541)<br>Submit PRVP Closed Tammy Koscluch                                                                                                    | Tammy Kosciuch Send to Supplier 9/12/022<br>(214/0544) 312:09 PM<br>Tammy Kosciuch PRNP Submit 9/22/022 Red VB Document index.                                                                                                    | andress and and and and and and and and and and                           |
| Deliverables (204000541)<br>SQE Review Closed (Stability Koscluch                                                                                                    | (294009541) Complete 8.37-18.444 the Doublet in the Completed<br>Tammy Kosciuch Conditionally \$652022                                                                                                    |                                                                           |
| Submit<br>Conditional<br>Defaultional<br>Closed (294009541)                                                                                                    | Tarway Kosciuch Conditional Deliv 95/2022<br>(29409941) Complete 917-48 Ant<br>Seal VR Document review<br>conditional Seal of the Seal of the Seal |                                                                           |
| Pinal SQE<br>Review Closed Tammy Kitscluch<br>(20400541)<br>Tammy Kitscluch                                                                                                    | Tammy Kosoluch Rajact 9/9/2022<br>(24409541) Bajact 9/9/2022<br>Tammy Kosoluch Conditionally 15/5/2022                                                                                                    |                                                                           |
| Submit<br>Conditional<br>Conditional<br>Deliveration                                                                                                    | (254008541) Approved 22718 PM                                                                                                    | Conditional Deliv Complete                                                |
| Submit<br>Conditional<br>Deliverables Active Supplier<br>Representative 2                                                                                                    | NOTE NOR                                                                                                    | Complete                                                                  |

1. Go to the signoffs tab

2. Locate the Vote now link and click it

3. In the workflow activity window, select the correct voting option from the drop down and then click complete, once the system makes its validations, you will get a success message and your activity will be signed off.

#### My InBasket

- 1. My InBasket icon will provide access to a search grid showing all tasks that you have assigned to you
- 2. The search grid will automatically show all active assignments, but these can also be seen from the supplier page or from within the Collab Space or Qualification as deliverables
- 3. The Source item column will contain links, this link will show where this item is in the workflow process highlighted in yellow
- 4. The work item column will also show links. These links will take you to the related work object ( qualifications/collab space)

|   |             | Q, My | InBa | isket ×       |                    |                                   |                |           |        |                  |                                    |                    |          |
|---|-------------|-------|------|---------------|--------------------|-----------------------------------|----------------|-----------|--------|------------------|------------------------------------|--------------------|----------|
|   | 1=1         |       | My   | InBasket ~    | · 🖒                |                                   |                |           |        |                  |                                    |                    |          |
| • |             | ٩     | Se   | arch 🛛 Clea   | Simple             | <ul> <li>I (€ *) (里 *)</li> </ul> | <b>~</b> ~   < | >         |        |                  |                                    |                    |          |
|   | My InBasket | =     | L    | Туре          | Source Item        | Activity                          | Start Dat      | Due Date  | Status | Losigned To []   | Instructions                       | Work Item          | Required |
|   |             | -     |      | -             |                    |                                   |                |           | Active | 2                |                                    |                    |          |
|   |             |       |      | Workflow Task | M                  | Waiting on Supplier               | 5/31/2022      | 5/31/2022 | Active | Supplier Represe | Please Review                      | Re                 |          |
|   |             |       | F    | Workflow Task | <u>SQ-10000023</u> | Submit PPAP Deliverables          | 6/1/2022       | 6/1/2022  | Active | Supplier Represe | Submit PPAP Deliverables           | <u>SQ-10000023</u> |          |
|   |             |       |      | Workflow Task | SQ-10000026        | Submit Conditional Deliv          | 6/1/2022       | 6/1/2022  | Active | Supplier Represe | Conditional Deliverables to Submit | SQ-10000026        |          |
|   |             |       | F    | Workflow Task | 50-10000010        | Submit Conditional Deliv          | 6/2/2022       | 6/2/2022  | Active | Supplier Represe | Conditional Deliverables to Submit | <u>SQ-10000010</u> |          |
|   |             |       |      |               |                    |                                   |                |           |        |                  |                                    |                    | -        |

## **Deliverables or Vendor Responses**

#### **Opening Deliverables or Vendor Responses**

Deliverables or VR's are accessible from any deliverable tab in a Collab Space, Qual or Supplier page

| n Do | curnents Supplier Site Supplie                                                                                                    | r Deliverables GE Deliverables      |                          |                         |           |                |              |                 |                     |                   |                     |                         |
|------|----------------------------------------------------------------------------------------------------|-------------------------------------|--------------------------|-------------------------|-----------|----------------|--------------|-----------------|---------------------|-------------------|---------------------|-------------------------|
| S Ve | ndor Response Documents 🗸 🏠                                                                                                    | • I 🖲 • 🖳 • 📲 •                     |                          |                         |           |                |              |                 |                     |                   |                     |                         |
| =    | Type Deliverable Type                                                                                                    |                                     | Description []           | VR Number               | Required  | Supplier Site  | Expected Con | pletion Date [] | Customer App        | roval Required    | Status              | Date of Last Status Cha |
| 1    | Supplier Deliv Spare Parts List                                                                                                    |                                     | test                     | VR-100000172            | Yes       | 100016-122     | 6/17/2022    |                 |                     |                   | 1                   |                         |
| 1 0  | Qualification Properties         PPAP Deliveral           Wendor Response Documents +         1/2           Image: Comparison of the system         1/2           Image: Comparison of the system         1/2 <th>ies Conditional Deliverables</th> <th><b>2a</b></th> <th></th> <th></th> <th>Q C Sir</th> <th>Name</th> <th>💽 ~ 👿 ~</th> <th><b>₹</b> ~<br/>State</th> <th>Description []</th> <th></th> <th>Deliverable Type</th> | ies Conditional Deliverables        | <b>2a</b>                |                         |           | Q C Sir        | Name         | 💽 ~ 👿 ~         | <b>₹</b> ~<br>State | Description []    |                     | Deliverable Type        |
| 1.6  | Deriverable Type                                                                                                    | Description []                      | VR Document R suited E   | spected Completion Date | J Custome |                |              |                 | vitate(In Revie     |                   |                     |                         |
|      | Spare Parts List                                                                                                    | add spare part info here for part 1 | VR-100008455 V R         | 16/2022                 | 0         | Supplier Deliv | VR-100000406 |                 | Initiate            |                   |                     | Appearance Approval R   |
|      | Compliance Certifications                                                                                                    | add certification certificates      | VR-120000456 V R         | 2/2022                  |           | Supplier Deliv | VR-100000061 |                 | Initiate            |                   |                     | Appearance Approval R.  |
|      | Spare Parts List                                                                                                    | part 2 spares add here              | <u>199.100001105</u> V 9 | 16/2022                 |           | Supplier Deliv | VR-100000111 |                 | Initiate            | test              |                     | Appearance Approval R.  |
|      | Other +                                                                                                    | MPP and MPS (PST)                   | VB.100001102 V           | 29.2922                 | 0         | Supplier Deliv | VR-100000117 |                 | Initiate            | This appears to b | e a genuine Mister. | Appearance Approval R.  |
|      |                                                                                                    |                                     |                          |                         |           |                |              |                 |                     |                   |                     |                         |

1.Collaboration space Supplier Deliverables tab, vr number column has a link to open the deliverable or VR. Click link

2. Qualification's have PPAP deliverable & if conditionally qualified Conditional deliverables that again have a link to open the VR

a) before submitting VR's in Qualification, suppliers must confirm the Qual plan by clicking the confirm button

3. Suppliers & Supplier Sites have an Open Deliverables tab. To open these double click the row of the desired VR.

#### **Submitting Deliverables or Vendor Responses**

Note:

- If you were not assigned a VR specifically, you may see the VR, but not be able to upload the document.
- This allows others in your company to pull reports, but not have the specific task related to them or get the emails for that task.
- To find out who the task is assigned to open the VR sign off tab, and look at the assignee name.

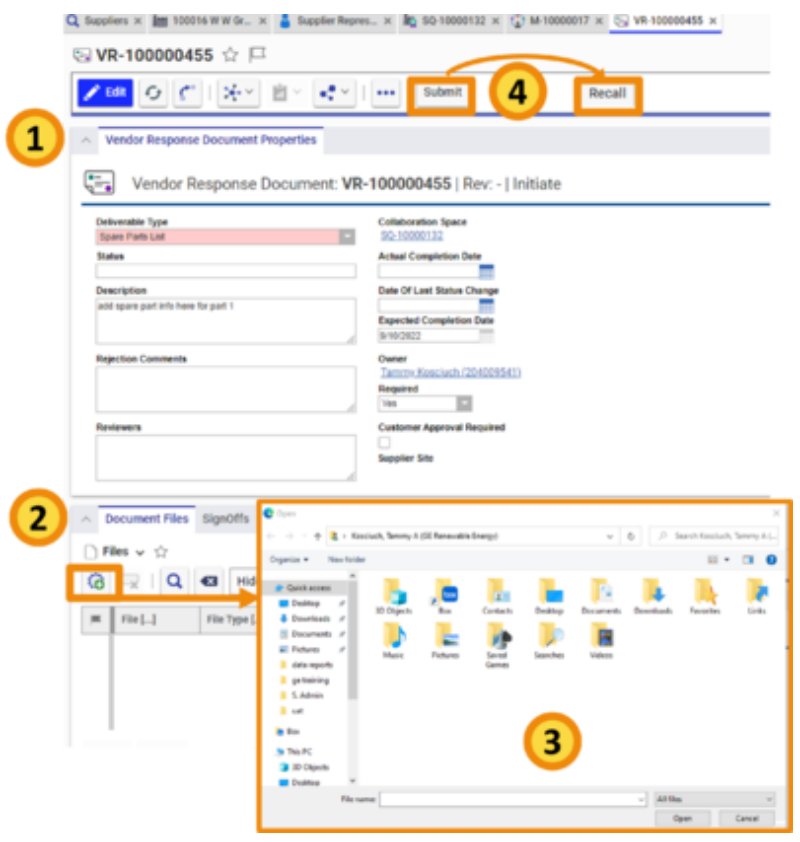

1.Deliverables or VR's from any location open the same, with a top properties area and a bottom files area.

2.The Document files tab is where a supplier will add the requested file(s). To add click the + or add icon

3.A new window to select the file from your computer will open. Select the file and click open, to add it to the VR. More than one file can be added to any deliverable or VR.

4.Once the files are added and you have satisfied the deliverable, click the submit button

- If this is a qual , no submission can be made until the plan is confirmed.
- Once submitted, the approval process by GE starts and a supplier cannot add more document files
- However, the Submit button will change to a Recall button, allowing the supplier to recall the request before the VR is released by GE.
- The status bar will change color and tell users if the VR is in review, released , or rejected

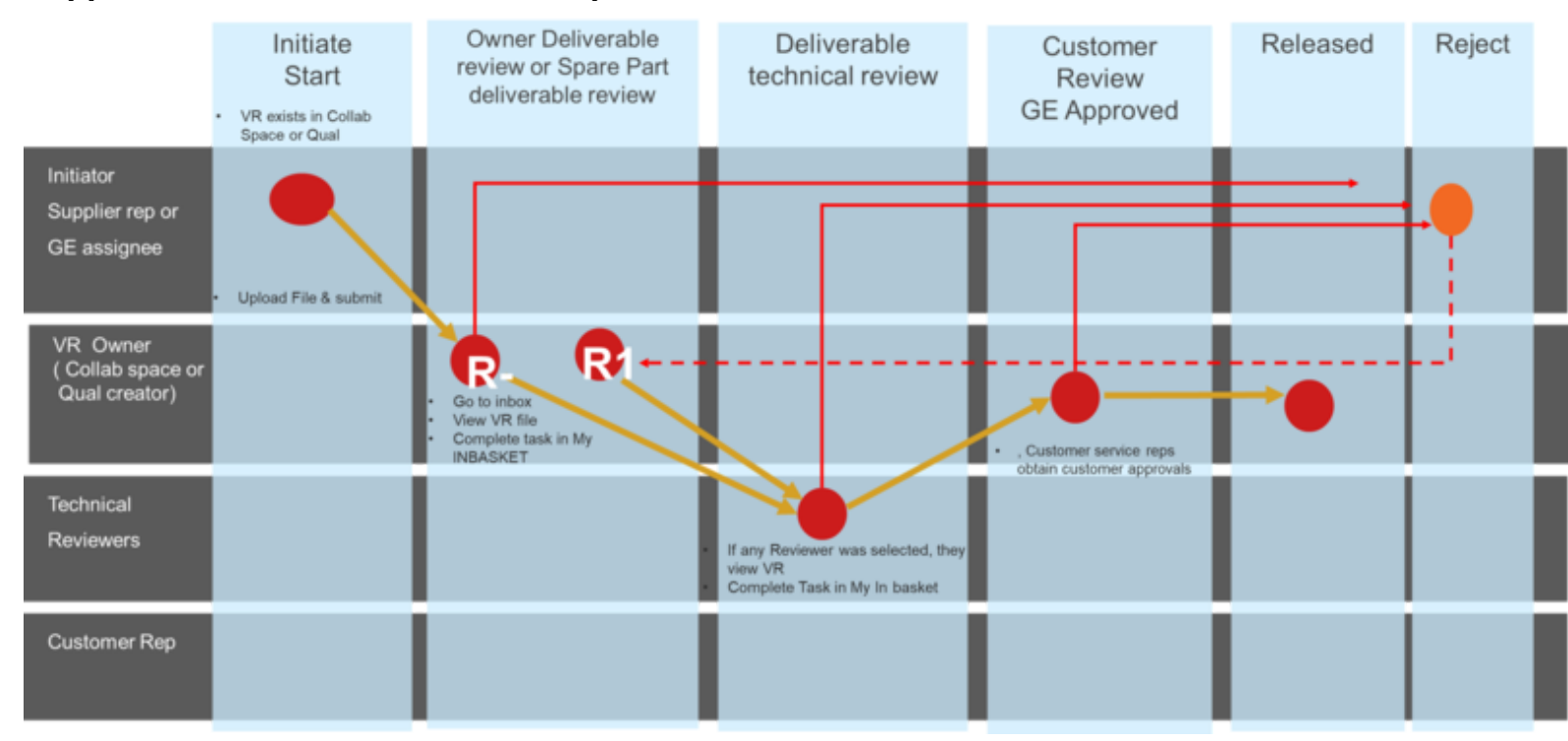

#### Supplier Deliverables or Vendor response Workflow

## Preferences

### Adding a supplier site to your Subscriptions, emails, and views

- 1. Go to your initials in upper right corner and click preferences, then user info.
- 2. A new tab will appear with your personal site Subscription list on the lower tab
- 3. Click EDIT and notice the icons in the supplier tab will be enabled, so you can click the +
- 4. A new window will pop up, with a list of all the possible Sites for you to subscribe to.
- 5. Highlight the row that you wasn't to get emails, or view the collab spaces, qualifications or deliverables for and click OK. This will add that GSL site to your subscriptions.

| п                             | <b>0</b> | Supplier Rep      | CORELLA                |                 |                                              | G 🙀         | 101-11-11-11-11-11-11-11-11-11-11-11-11- |                                        |             |             |            |
|-------------------------------|----------|-------------------|------------------------|-----------------|----------------------------------------------|-------------|------------------------------------------|----------------------------------------|-------------|-------------|------------|
|                               |          |                   | Supplier Repre         | sentative 2 Fur | vetional 🏫 💻                                 |             |                                          |                                        |             |             |            |
| ✓ Use Wildcards Preferences > |          | 🖻 Edit 🤣 🦿        | (i) Save 🗸 Dara        | elect litera    | المعالية الع                                 | •] : []     |                                          |                                        |             |             | ×          |
| Sort Across Pages Actions     |          |                   | in Suppliers v 12      | Q 40            | v                                            |             |                                          |                                        |             |             |            |
| Append Results Reports        | ~        | Site Subscription | Topic Same             | Cassification   | Display Name                                 | Rate        | Regiler Des. Date                        | Address                                | City        | 240         |            |
| User Info Help                | le.      | Suppliers 🗸 🖒     |                        | Suppler Site    | DE INDUSTRIAL CONTROL 5 -<br>W18 GRANDER, NG | 100018-1141 | Active                                   | Not Dept. Maccillarity                 | Palatine    |             | - A42      |
| Discussion > Session          |          |                   |                        | Suppler Site    | WH DIANCER, NC.                              | 100018-102  | Inactive                                 | 30 Corporate Cir                       | Many        | NY<br>NG    | 20403-2004 |
| About                         | (3)      |                   | 22 (2140)              | Color Site      | WIR ORANGER, NC.                             | 100016-148  | Inadiae                                  | 120 Congaree Rd<br>1275 To State Pleap | Ounee       | - 10<br>- 1 | 00021-0107 |
|                               |          |                   | www.countrols          | Suppler Site    | WW ORANGER INC                               | 100016-162  | Actor                                    | 300 KN/OH/TBBRIDGE PROVV               | UNCOUNSHIRE | κ           | 00085-3132 |
| Logout                        | ,        | Display Name      | Raphapest<br>Temp1-000 | < Prov Next >   | Page 1 of 1   11 Results   [                 | 10 28 X     |                                          |                                        |             |             |            |
|                               |          | W.W. GRAINGEF     | -                      |                 |                                              |             |                                          |                                        |             |             | Cancel     |

### Removing a site from your subscriptions, emails and views

- 1. Go to your initials in upper right corner and click preferences, then user info.
- 2. A new tab will appear with your personal site Subscription list on the lower tab
- 3. The lower tab will show all sites that the Supplier rep will get emails for, as well as, have related qualifications, collaboration spaces or Deliverables in their personal lists.
- 4. To change the list that you want to have in your displays or get emails about, click EDIT and notice the icons in the supplier tab will be enabled.
- 5. Highlighting a supplier site row, clicking the X icon, and then Save will remove that site from your view.

|          |      | 🗲 Contin                                                    | * *                  |                   |          |                                                    |           |       |            |             |            | -             | 0        | ×    |       |           |             |
|----------|------|-------------------------------------------------------------|----------------------|-------------------|----------|----------------------------------------------------|-----------|-------|------------|-------------|------------|---------------|----------|------|-------|-----------|-------------|
|          | ÷    | > C                                                         | configures appropria | and ACOst         | Operand  |                                                    |           |       |            |             | 10 14 15   | 5 G 🖬         | 0        |      | 🔒 SI  | upplie    | r Repres    |
|          | ш    | CORELIA 2                                                   |                      |                   | Q        | Conductions PLAN - SHIT<br>VILLELADASE PLAN - SHIT |           |       |            |             |            |               | o a C    | 1(1) |       | appile    | ritepres    |
|          | 4.14 | pher Dayres. 1                                              |                      |                   |          |                                                    |           |       |            |             | v 10       | e Mittande    | Patrone  |      | (4) s | ave       | Done        |
|          | 44   | hupplier Representative                                     | 2 Functional         | 会社                |          |                                                    |           |       |            | Acres Paper | Action of  |               | <u> </u> |      |       |           |             |
| (4)      | 2    | •••• • • • •                                                | 1. 4.                |                   |          |                                                    |           |       |            |             |            | a 144         |          |      | _     |           | _           |
| $\smile$ |      | User Properties                                             |                      |                   |          |                                                    |           |       |            |             |            | Contraction ( | -        |      | A 5   | Site Subs | criptions   |
|          |      |                                                             |                      |                   |          |                                                    |           |       |            |             |            |               | Lapost   |      |       |           |             |
|          | 1    | in Kana Kana<br>Inggi Inggi Inggi Inggi Inggi<br>phone Call | and the J            | Fundament<br>Face |          | nagang Kana<br>nal<br>an ng kansiashijipe san      |           |       |            |             |            |               |          | Í _  | im s  | uppliers  | ✓ ☆         |
|          | 2    | av.*w                                                       |                      |                   |          |                                                    |           |       |            |             |            |               |          | 6    |       | R         | Q           |
|          |      | Site Subscriptions                                          |                      |                   |          |                                                    |           |       |            |             |            |               |          |      | ×     | Display   | Name        |
| -        | 1.00 | Suppliers $\omega$ $\dot{\Omega}$                           |                      |                   |          |                                                    |           |       |            |             |            |               |          |      |       |           |             |
| 6        | 10   | 🖓 Q 🛛 Holes                                                 | ¥ 8.4                | 8 · 4 ·           |          |                                                    |           |       |            |             |            |               |          |      |       | GE IND    | USTRIAL CON |
| 5        |      | Display Name                                                | Name #               | tople bar.        | State    | Address                                            | coy       | Thete | 29         | Country     | Address 10 | Phone Number  | - 75     |      |       |           |             |
| $\smile$ |      | LE NOVETRIA, CONTROL DVD*                                   | 100811141            | 804               | Attra    | THE ROMONE MULTUREPO.                              | LAUDA     | 18    | 24102-6422 | 10          |            | (belowers)    | 21       |      |       |           |             |
|          |      | THE GRANDER NO.                                             | 100210-114           | 301               | Atte     | Days IMACOSON                                      | Palative  | 8.    | 00000-0001 | 10          |            | (belower)     | 24       |      |       |           |             |
|          |      | WHE GRADUITS INC.                                           | 100818-122           | 30x               | Active   | 16 Corporate Or                                    | Abery     | 80    | 12200      | 15          |            | (mirrown      |          |      |       |           |             |
|          |      | WHE GRANCER AG                                              | 100210-142           | 804               | Inaction | SHI Loui Ive                                       | whereager | 80    | 28403-2621 | 15          |            | (hitrout)     |          |      |       |           |             |

## **Part Definition Data Report**

#### Access

Part Definition Data Report or PDDR can be accessed from any Collaboration Space or Qualification

| Con     Con     Con     Add Representative     Image: Apply Template |                                                        |              |               |            |   |       |      |     |          |               |                        |          |      |               |                    |  |
|----------------------------------------------------------------------|--------------------------------------------------------|--------------|---------------|------------|---|-------|------|-----|----------|---------------|------------------------|----------|------|---------------|--------------------|--|
| Parts Q Search                                                       | Clear Show Structure                                   | 2. Structure | Q Search      | Clear      | + | + Par | ts – | - 8 | Downi    | oad Documents |                        |          |      |               |                    |  |
| Puter Rev                                                            | Description                                            | Itam #       |               | Downloaded | n | F/N   | Rev  | 2   |          | Released Date | Description            | State    | Type | Supplier Name | Higly Confidential |  |
| (2)                                                                  |                                                        |              |               | *          |   |       |      | 6   | <b>'</b> |               |                        |          |      |               |                    |  |
| 452130001 000                                                        | ASSEMBLY, LOWER PLATFORM, CONTROLLER, LEVEL MECK, ASSY | - 0 46V83    | 60001         |            |   |       | 000  |     | EA       |               | CABLE LADDER ASSY DTE  | Released | Pert |               |                    |  |
|                                                                      | CHBLE LADDER ASDI: DTE ASSEMBLY                        | 8- 🗘 107     | 2794P002      |            |   | 0002  | 052  | 4   | EA       |               | BRACKETCABLE LADOR     | Released | Part |               |                    |  |
|                                                                      | PLATFORMS JOINT LEGS ASSEMBLY, CONTROLLER LEVEL MECH   | 8-0:04       | 26169005      |            |   | 0004  | 000  | 1   | EA.      |               | RUSBAR, GROUNDING, CO  | Reissred | Part |               |                    |  |
|                                                                      | ASSEMELT CONTROLLER LEVEL MECH. ASSY                   | 8-0-40       | 8278P001      |            |   | 0006  | 000  | 6   | EA       |               | LEG - CABLE LADDER, DT | Reissred | Pert |               |                    |  |
|                                                                      |                                                        | 8-040        | 8298P001      |            |   | 0007  | 000  | 1   | EA       |               | CHBLE LADDER/ESS SHAL  | Reisaned | Part |               |                    |  |
|                                                                      |                                                        | 8 0 40       | 82999001      |            |   | 0008  | 000  | 1   | EA       |               | CHBLE LADDEN/ESS SHAL  | Released | Part |               |                    |  |
|                                                                      |                                                        | 0-040        | 8300P001      |            |   | 0009  | 000  | 2   | EA       |               | BRACKET, CABLE LADDER  | Released | Part |               |                    |  |
|                                                                      |                                                        | i 🔒 🔒        | e5v/8000      | 4          |   |       |      |     |          |               | BRACKET, CHBLE LADDER  | Released | CAD  |               | 0                  |  |
|                                                                      |                                                        | -0           | ) 445/18300p# |            |   |       |      |     |          |               |                        |          | Fie  |               |                    |  |
|                                                                      |                                                        | 8-0-40       | 830:JP001     |            |   | 0010  | 000  | 1   | EA       |               | BRACKET, CABLE LADDER  | Released | Part |               |                    |  |
|                                                                      |                                                        | ė- 📄 4       | 6V4001        | <u>+</u>   |   |       |      |     |          |               | BRACKET, CABLE LADDER  | Released | CAD  |               | 0                  |  |
|                                                                      |                                                        |              | 40/0001 - 20  |            |   |       |      |     |          |               |                        |          | Fie  |               |                    |  |

1.Find the Side bar on the Left-hand side of the Collab Space or Qualifications

2.Select the lower icon and the PDDR screen will appear

• The related definition objects will display for whatever was selected on the left

• The display will initially be collapsed, but can be expanded to show just the Parts, like a BoM or expand all to show all specs and related CAD objects that have been validated by the Drafting team

3.This is where the display can be exported to excel and/or the documents downloaded for viewing

Export to excel button will export exactly as displayed on the screen (Collapsed, +parts or Expanded)

#### View

Part Definition Data Report or PDDR has two sides

| Z tel O C   X Y Z Y Add Representative   ···· Apply Template (2) |                |                                                                                                    |                                                                                                    |                                                                                                    |                                                          |  |  |  |  |  |  |
|------------------------------------------------------------------|----------------|----------------------------------------------------------------------------------------------------|----------------------------------------------------------------------------------------------------|----------------------------------------------------------------------------------------------------|----------------------------------------------------------|--|--|--|--|--|--|
| 2. Structure Q Search 🛛 Clear 🕂                                  | + Parts - 🛙    | Download Documents                                                                                                    |                                                                                                    |                                                                                                    |                                                          |  |  |  |  |  |  |
| Item# Develoaded?                                                | F/N Rev Qty    | UoM Released Date                                                                                                    | Description State                                                                                                    | Type Eupplier Name Higly Confidential                                                                                                    |                                                          |  |  |  |  |  |  |
| *                                                                |                |                                                                                                    |                                                                                                    |                                                                                                    |                                                          |  |  |  |  |  |  |
|                                                                  | 000            | EA                                                                                                    | CHELE LADDER ASSIC DTE Released                                                                                                    | Pwt                                                                                                    |                                                          |  |  |  |  |  |  |
| B - O 112N27949002                                               | 0002 002 4     | EA                                                                                                    | BRACKETCABLE LADDER Released                                                                                                    | Part                                                                                                    |                                                          |  |  |  |  |  |  |
| D 114/12/16/2001                                                 | 0004 000 1     | EA                                                                                                    | BUSBAR, GROUNDING, CO Refeared                                                                                                    | Pert                                                                                                    |                                                          |  |  |  |  |  |  |
| IB- 🛟 448W8278P001                                               | 0006 000 6     | EA                                                                                                    | LEG - CABLE LADDER, DT Released                                                                                                    | Pet                                                                                                    |                                                          |  |  |  |  |  |  |
| B 440/82909001                                                   | 0007 000 1     | EA                                                                                                    | CHELE LACOER/ESS SHAL Refeared                                                                                                    | Ret                                                                                                    |                                                          |  |  |  |  |  |  |
| B 448W82999001                                                   | 0108 010 1     | EA                                                                                                    | CHELE LACOER/ESS SHAL Released                                                                                                    | Part                                                                                                    |                                                          |  |  |  |  |  |  |
| - 🗘 440/8303P001                                                 | 0109 010 2     | EA                                                                                                    | BRACKET, CABLE LADOBR Refeared                                                                                                    | Part                                                                                                    |                                                          |  |  |  |  |  |  |
| 😑 📄 +451/1000 🕹                                                  |                |                                                                                                    | BRACKET, CABLE LADORR                                                                                                    | 040 0                                                                                                    |                                                          |  |  |  |  |  |  |
| 4451/8300pdf                                                     |                |                                                                                                    |                                                                                                    | Fit                                                                                                    |                                                          |  |  |  |  |  |  |
| - O +40/43037001                                                 | 0010 000 1     | EA.                                                                                                    | BRADIET CABLE LADOR Released                                                                                                    | Part                                                                                                    |                                                          |  |  |  |  |  |  |
| 📋 🔂 46049305 🕹                                                   |                |                                                                                                    | BRACKET, CABLE LADORR Released                                                                                                    | 040 0                                                                                                    |                                                          |  |  |  |  |  |  |
| - 1 440/830L-of                                                  |                |                                                                                                    |                                                                                                    | Fig.                                                                                                    |                                                          |  |  |  |  |  |  |
|                                                                  | Apply Template | Image         Q         Search         Clear         +         Parts         -         Image           Image         Image         Q         Search         Clear         +         +         Parts         -         Image         Image< | Apply Template         2         3           2. Structure         Q. Search         Clear         +         +         Parts         —         Download Documents           Nem #         Dewnloaded/         F(N)         Rev         Org         Uadt         Released Date           *         Image: Search         Clear         +         +         Parts         —         Download Documents           None         #         Dewnloaded/         F(N)         Rev         Org         Uadt         Released Date           *         Image: Search         Clear         +         +         Parts         —         Download Documents           *         Image: Search         Clear         +         +         Parts         —         Download Documents           *         Image: Search         Image: Search         Image: Search         Image: Search         Image: Search         Image: Search         Exact           *         Image: Search         Image: Search         Image: Search         Exact         Exact         Exact         Exact         Exact         Exact         Exact         Exact         Exact         Exact         Exact         Exact         Exact         Exact         Exact         < | Apply Template         2         3           2. Structure         2 Search         Clear         +         +         Parts         -         Image: Clear         -         Image: Clear         Image: Clear         -         Image: Clear         Image: Clear | Apply Template         2         3           2         3 |  |  |  |  |  |  |

1.Unique selectable parts list

• Highlight part or multiple parts and click show structure

2.Part definition structure display and download

- The related definition objects will display for whatever was selected on the left
- The display will initially be collapsed, but can be expanded to show just the Parts, like a BoM or expand all to show all specs and related CAD objects that have been validated by the Drafting team

3.This is where the display can be exported to excel and/or the documents downloaded for viewing

Note: CAD objects that are not Validated="yes" will not show or be downloadable

#### Download

Download utilizes an external email job that will send a link to access the zip file of documents

| © 990        | ④ 9900076 ☆ 円          |        |                                                       |              |              |             |      |        |     |                    |                        |          |      |               |                    |  |
|--------------|------------------------|--------|-------------------------------------------------------|--------------|--------------|-------------|------|--------|-----|--------------------|------------------------|----------|------|---------------|--------------------|--|
| 9900076 ☆ □  |                        |        |                                                       |              |              |             |      |        |     |                    |                        |          |      |               |                    |  |
| <b>E</b> 1.1 | Parts Q                | Search | Clear Show Structure                                  | 2. Structure | Q Search     | 3,          | +    | arts - | - 8 | Download Documents |                        |          |      |               |                    |  |
| 🗊 re         | t Number               | Rev    | Description                                           | hen#         |              | Downloaded? | F/N  | Rev    | Oty | COM Released Data  | Description            | State    | Туре | Supplier Name | Higly Confidential |  |
|              |                        |        |                                                       |              |              | ×           |      |        |     |                    |                        |          |      |               |                    |  |
|              | <b>44</b> 51/521,30001 | 000    | ASSEMBLY, LOWER PLATFORM, CONTROLLER LEVEL HECH, ASSY | □ - Ö 4600   | 10666001     |             |      | 000    |     | EA.                | CABLE LADDER ASSY: DTE | Released | Part |               |                    |  |
|              | 445/VE2666001          | 000    | CABLE LADORR ASDV. DTE ASSEMBLY                       | 8 <b>Q</b> = | 2//27949002  |             | 0002 | 002    | 4   | EA.                | BRACKETCABLE LADDER    | Released | Part |               |                    |  |
|              | 4451/50220005          | 000    | PLATPORING JOENT LEGS ASSEMBLY, CONTROLLER LEVEL MEDH | 8 <b>Q</b> 1 | 4//2616P001  |             | 0004 | 000    | 1   | BA .               | BUSB44,0RDUNDING.CD    | Released | Pet  |               |                    |  |
|              | <b>4</b> 451/54240005  | 000    | ASSEMBLY CONTROLLER LEVEL MECH. ASSY                  | 0.0-         | 6W8278P001   |             | 0006 | 000    | 6   | EA.                | LEG - CABLE LADDER, DT | Released | Part |               |                    |  |
|              |                        |        |                                                       |              | 01/02909001  |             | 0007 | 000    | 1   | EA                 | CHILE LADDER/ESS SHAL  | Released | Part |               |                    |  |
|              |                        |        |                                                       | - <b>Q</b> - | SV/8299P001  |             | 0008 | 000    | 1   | BA .               | CHBLE LACOER/ESS SHAL  | Released | Part |               |                    |  |
|              |                        |        |                                                       | 0.04         | EVE3039001   |             | 0009 | 000    | 2   | EA                 | BRACKET CABLE LADOR    | Released | Part |               |                    |  |
|              |                        |        |                                                       | ė- 🗟         | 4401/8000    | Ł           |      |        |     |                    | BRACKET, CABLE LADORR  | Released | CAD  |               | 0                  |  |
|              |                        |        |                                                       |              | 4451/8300od  |             |      |        |     |                    |                        |          | Fig. |               |                    |  |
|              |                        |        |                                                       |              | EV/E3012P001 |             | 0010 | 000    | 1   | 6A                 | BRACKET CABLE LADDER   | Released | Part |               |                    |  |
|              |                        |        |                                                       | ė- 🗟         | 445//8001    | Ł           |      |        |     |                    | BRACKET, CABLE LADDER  | Released | CAD  |               | 0                  |  |
|              |                        |        |                                                       |              | +ENEX120     |             |      |        |     |                    |                        |          | Fie  |               |                    |  |
|              |                        |        |                                                       |              |              |             |      |        |     |                    |                        |          |      |               |                    |  |

#### 1.Select items to Download

- Highlight a specific Document , a part number or nothing on the page
- If nothing is selected, the system will create a package for all parts in the page to include all specs and CAD items
- If a single part is selected, then all documents related to that part & its BoM will be downloaded
- If only specific documents are selected, then only those documents will be downloaded

2.Click Download document button, and a notice will appear indicating that you will receive an email when the request is complete

3.Notice the icons in the Downloaded column. There are 3 possible Icons.

- Not Downloaded 4.
- Requested -
- Downloaded & Viewed -
- The icons will change based upon what the logon ID used. The system will look at all Collaboration spaces and Qualifications related to the ID and if the Document was requested in any space then it will show as requested, If it was viewed from any space then it will show as previously viewed.

#### Compare

Part Definition Data Report or PDDR can be compared to other revisions of the same part or other parts

| $\odot$ N | 5-10000110 🌣 💻                                                                                                    |     |
|-----------|----------------------------------------------------------------------------------------------------|-----|
| <u>_</u>  | 🕶 📀 C   2014 🖻 * 🚓 Add Representative   🚥 Apply Template                                                                                                    |     |
|           | A Collaboration 1 or Parts                                                                                                    |     |
| •         |                                                                                                    |     |
|           | Compare FOOR and the POORs                                                                                                    |     |
|           | M         Pathweeter 1         Normality         Type         Description         Pathweeter 2         Pathweeter 2         Pathwe                                                                                                    | her |
|           | Effect compare upfion 4 ×                                                                                                    | Ì   |
|           | A Decuments Suppler Size Suppler Reps Suppler Deliveraties GC Julius                                                                                                    | t   |
|           | 🔴 GE Bocuments 🤟 🏠                                                                                                    | I   |
|           | Image: Constraint of the second sector in the second sector in the sector in the sector in the se |     |

1.Go To the parts tab of any collaboration space or qualification

2.Find a part that has a stale date

Highlight part to compare

3.Click the Compare PDDR button to obtain a new window of selectable options

4.In the new window select one of the 3 options:

- Compare to prior PDDR revision
- Compare to any prior selectable PDDR revision
- Compare to any part or rev of any part

Retrieved from "https://wiki.sharing.ge.com/w/index.php?title=External\_users\_collaboration\_space\_and\_qualifications&oldid=858063"

This page was last edited on 9 January 2023, at 03:38.

5 watching users